## Manual de Usuario Registro, Inscripción y pago

## PARA EL REGISTRO:

1. Ingrese a la página web <u>https://champagnat.sieweb.com.pe/sistema/login/taller/</u>; Si es la primera vez que se inscribe, hacer clic en el botón "CONTINUAR"

\*Si ya cuenta con usuario creado para periodos anteriores, le aparecerá un mensaje y se reenviarán los accesos al correo previamente registrado. Inicie sesión y avanzar hasta el proceso de **inscripción y pago**.

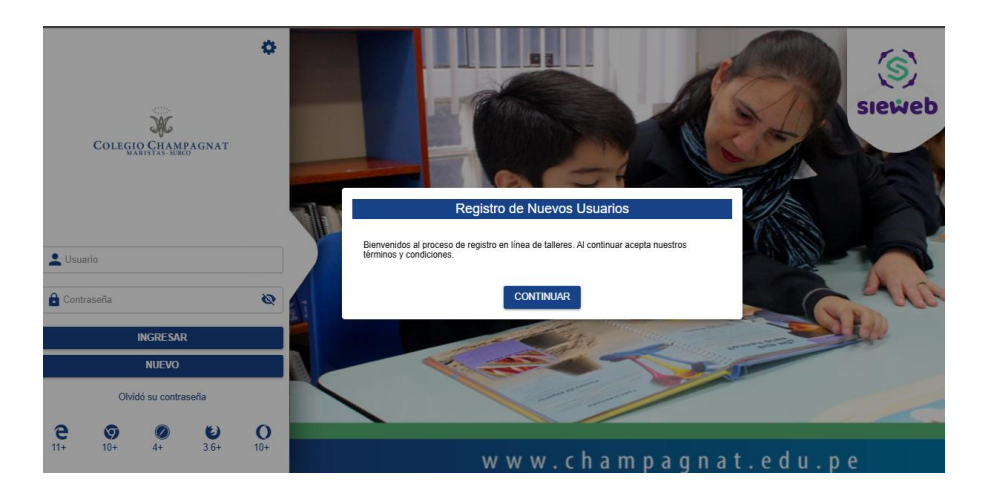

2. , Complete lo datos del padre/madre o apoderado y haga clic en el botón "REGISTRARME".

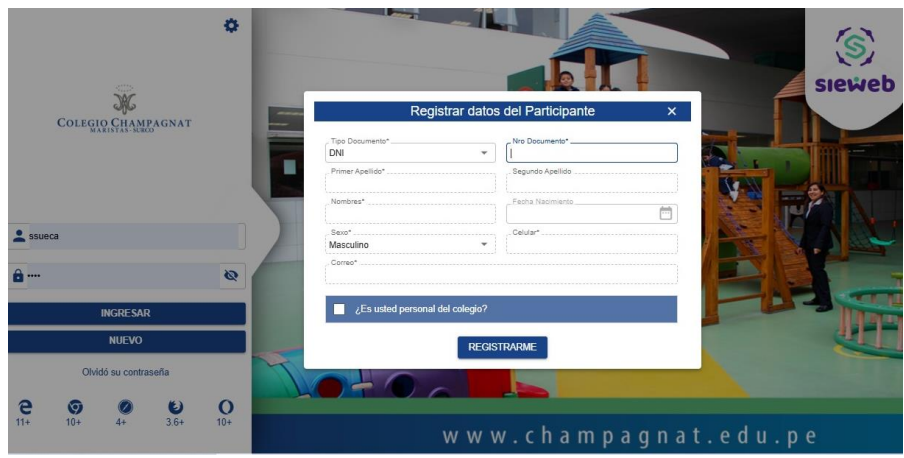

Se mostrará un mensaje de confirmación con los datos de los inscritos en la familia, incluidos el enlace, usuario y contraseña para el acceso; este mensaje también se enviará a los correos registrados. Hacer clic en el botón "INICIAR SESIÓN"

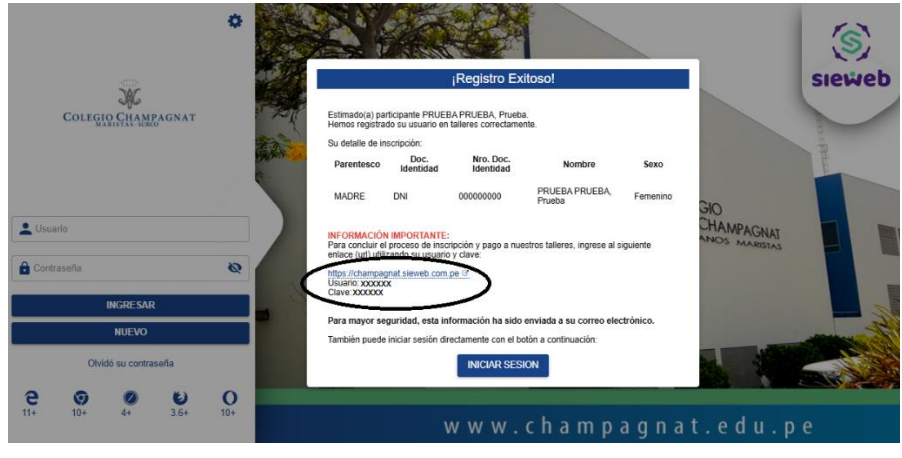

3. En la pestaña MIS DATOS, podrá agregar miembros de su familia, hijos, padres, etc.

|   | ∭.<br>₩                               | ≡ <b>O</b> Talleres |                |                     |                       | 2024 ~ P               |
|---|---------------------------------------|---------------------|----------------|---------------------|-----------------------|------------------------|
|   |                                       | Mis participantes   |                |                     |                       |                        |
| ľ | Colegio 'Champagnat'<br>PRUEBA PRUEBA | ▲ FSW07718          | MIRWHK         |                     |                       | + NUEVO )+ ACOMPAÑANTE |
| l | Carnet Estudiante                     | Parentesco          | Doc. Identidad | Nro. Doc. Identidad | Nombre                |                        |
|   | Mis Datos                             | Madre               | DNI            | 00000101            | PRUEBA PRUEBA, Prueba |                        |

4. Completar todos los datos, y hacer clic en botón "ACEPTAR"

| ×.                      | ≡ <b>Talleres</b>   |                                                                                        |                                                                                         |
|-------------------------|---------------------|----------------------------------------------------------------------------------------|-----------------------------------------------------------------------------------------|
| COLEGIO CHAMPAGNAT      | Mis participantes   |                                                                                        |                                                                                         |
| Colegio 'Champagnat'    |                     | Ficha de datos                                                                         | ~ ×                                                                                     |
| PRUEBA PRUEBA           | ESW07718 A W8MIRWHK | Doc. Identidad 👻                                                                       | Nro. Doc. Identidad                                                                     |
| Carnet Estudiante       | Parentesco          | Apellido paterno                                                                       | Apellido materno                                                                        |
| n⊗ Pagar<br>L Mis Datos | Madre               | Nombres                                                                                | Parentesco v Seko                                                                       |
| -                       |                     | Fecha de nacimiento                                                                    |                                                                                         |
|                         |                     | Grado cursado 💌                                                                        | Correo                                                                                  |
|                         |                     | Teléfono fijo                                                                          | Teléfono móvil                                                                          |
|                         |                     | Ambos apellidos son obligatorios hasta es<br>Según el parentesco puede indicar si es F | pecificar al menos uno (paterno / materno).<br>Personal ó Hijo de personal del colegio. |
|                         |                     |                                                                                        | ACEPTAR                                                                                 |
|                         |                     |                                                                                        |                                                                                         |

## PARA LA INSCRIPCIÓN Y PAGO:

1. Diríjase a sieweb, <u>https://champagnat.sieweb.com.pe/</u> e ingrese con su usuario y contraseña.

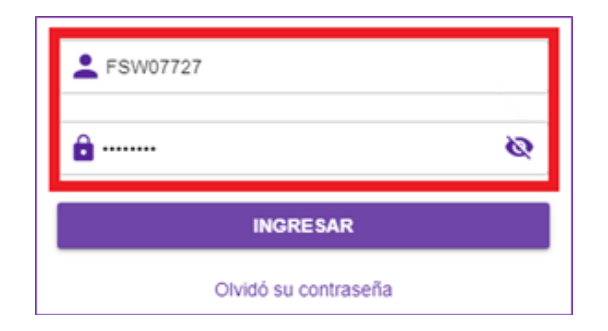

2. Inscripción mostrará el periodo, programa y estudiante que tendrá talleres a los que podrá inscribirse.

| - | •                  | Talieres (f | Nuevo)                                                                                            |                            |   | 2024 v Españ                                                   | a * 🕑  |
|---|--------------------|-------------|---------------------------------------------------------------------------------------------------|----------------------------|---|----------------------------------------------------------------|--------|
|   | NSCRIPC            | NON         | MIS CURSOS                                                                                        |                            |   |                                                                |        |
|   | Periodo "<br>Enero |             | + Summer                                                                                          | * AMILIA DE PRUEBA, Fulano |   |                                                                | -      |
| Г |                    | Listado     | de Curso                                                                                          |                            |   |                                                                |        |
| ľ | Futbol             |             |                                                                                                   |                            |   |                                                                |        |
| I |                    | 11A0        | Futbol 4 y 5 años (Paquete Completo)<br>Lunes,Miercoles ( 09:00 - 09:55 )                         |                            |   | Inicio 08/01/2024 - Fin: 15/02/2024<br>Vacantes Disponibles 7  | S/ 370 |
| L |                    | 1040        | Futbol 4 y 5 años (ENERO)<br>AGURTO SALDAÑA, Myrtha Patricia<br>Lunes,Miercoles ( 09:00 - 09:55 ) |                            | - | Inicio 05/01/2024 - File: 01/02/2024<br>Vacantes Disponibles:6 | S/ 250 |

En caso de tener más de un hijo(a) o estudiante, debe seleccionar a quién se inscribirá para que se muestren los talleres que le corresponden.

Para ver los horarios disponibles, debe hacer clic en la flecha que se ve al lado derecho del taller.

**3.** Elige el taller o talleres a los que se inscribirá. Aparecerá un botón para pagar la inscripción; puede realizar el pago mediante la plataforma "PagoEfectivo".

| E 🌔 Talkres (Nucvo)                                                                                                    | 2024 v Español v 🕞                                                       |
|----------------------------------------------------------------------------------------------------|--------------------------------------------------------------------------|
| INSCRIPCION MIS CURSOS                                                                                                    |                                                                          |
| PRD CONTROL     v<br>PPRDEBA FINAL, Buen Pastor (Padre)    AEN32114                                                                                                    | *                                                                        |
| Inscription 2004   Inscription Mill Cullipoid   Inscription Programme   Inscription Programme   Inscription Programme   Inscription Programme   Inscription Programme   Inscription Programme   Inscription Programme   Inscription Programme   Inscription Programme   Inscription Programme   Instruction Programme   Instruction Programme   Instret | PAGAR (1)                                                                |
| FÚTBOL                                                                                                    |                                                                          |
| 44A0 F0000 Basico<br>Mm.Au.Se ( 00:00 - 09:00 )                                                                                                    | Inicia: 01/01/2024 - Fin: 21/03/2024 SV 500<br>Vacantes Disponibles: 120 |

Seleccione el taller o los talleres que desea pagar por este medio, luego haga clic en "Pagar".

|                                                                                                    |                   | Elija Método de pago |
|----------------------------------------------------------------------------------------------------|-------------------|----------------------|
| Pagar Cursos                                                                                           | ✓ ×               |                      |
| Image: 44A0     Fútbol Basico<br>Ma,Ju,Sá ( 08:00 - 09:00 )     Enero     Inscrito<br>POR PAGAR     S/ | Hacer clic para — | PagoEfectivo         |
| TOTAL: S/. 100.00                                                                                      |                   | Código de Pago(CIP)  |
|                                                                                                    |                   | OK                   |
| P                                                                                                    | AGAR              |                      |

Aparecerá un mensaje de confirmación con el código CIP generado (siete dígitos), el mismo que se enviará a su correo electrónico, y verá un cambio en el estado del taller seleccionado.

| P                                                                                                    | PagoEfectivo                                          | Información para tu pago    |  |  |  |  |
|----------------------------------------------------------------------------------------------------|-------------------------------------------------------|-----------------------------|--|--|--|--|
|                                                                                                    | ¡Estás a punto de finaliz                             | ar tu compra en Sieweb!     |  |  |  |  |
|                                                                                                    | Empresa: PagoEfectivo<br>Servicio: PagoEfectivo Soles |                             |  |  |  |  |
|                                                                                                    | Código de pago (CIP)<br><b>13XXXXX</b><br>∏ Copiar    | Monto a pagar<br>S/. 100.00 |  |  |  |  |
| Págalo antes del Miércoles 13/12/2023 - 11:59 PM Compartir código CIP por State Ingresar celular Enviar |                                                       |                             |  |  |  |  |
|                                                                                                    | BBVA 3BCP3 Section<br>(777400) Westernitrion BonBif   | bank Caja Interbank MUDDIZ: |  |  |  |  |

Luego de realizar el abono, verificar que aparezca el texto "inscrito" en el taller seleccionado, tal como se muestra en la siguiente imagen.

| 11A0 Futbol 4 y 5 años (Paquete Completo)<br>Lunes,Miercoles ( 09:00 - 09:55 ) | Inscrito | Inicio:08/01/2024 - Fin: 15/02/2024<br>Vacantes Disponibles:7 |
|--------------------------------------------------------------------------------|----------|---------------------------------------------------------------|

**Atención:** en caso elija talleres que coincidan en fecha y hora, se mostrará una advertencia. No le permitirá seleccionar o inscribirse si hay cruce de horarios.

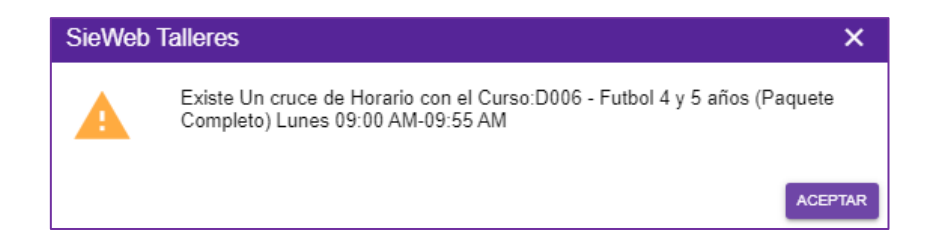

4. Después de pagar, podrá ver el estado de sus inscripciones en la pestaña "Mis cursos".

| E Talleres (Nuevo)                                                             |                    |                                                |        | 2024 🗸                            | Español | ~ 🤇 |
|--------------------------------------------------------------------------------|--------------------|------------------------------------------------|--------|-----------------------------------|---------|-----|
| INSCRIPCION MIS CURSOS                                                         |                    |                                                |        |                                   |         |     |
| Periodo Tenero Tenero FAMILIA DE PRUEBA, Fulano                                |                    |                                                |        |                                   |         | •   |
| Código Curso                                                                   | Mes<br>Inscripción | Pago Inscripción                               | Monto  | Estado                            |         |     |
| 10A0 Futbol 4 y 5 años (ENERO)<br>Lunes,Miercoles ( 09:00 - 09:55 )            | Enero              |                                                | S/ 260 | ANULADO<br>13/12/2023<br>09:12 AM |         |     |
| 11A0 Futbol 4 y 5 años (Paquete Completo)<br>Lunes,Miercoles (19:00 - 09:55)   | Enero              | -                                              | S/ 370 | PENDIENT                          | •       | 00  |
| 11A0 Futbol 4 y 5 años (Paquete Completo)<br>Lunes.Miercoles ( 09:00 - 09:55 ) | Enero              | 31-0000006<br>Miércoles 13/12/2023<br>12:00 AM | S/ 370 | PAGADO                            | -       | 80  |

Nota: Los carnets de asistencia, serán entregados el primer día de clases y deberá ser presentado para el ingreso.